# **Rack2-Filer**

Comenzando

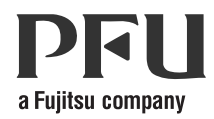

## Comenzando

## Prefacio

¡Gracias por adquirir Rack2-Filer! Rack2-Filer es un sistema que hace posible gestionar y visualizar documentos en su equipo.

Esta guía de Comenzando describe la instalación y uso básico de Rack2-Filer. Para obtener más información acerca de las funciones disponibles de Rack2-Filer, consulte el "Rack2-Filer Guía del Usuario" y la "Ayuda" de cada pantalla.

Agosto de 2011

Microsoft, Windows y Windows Vista son marcas comerciales o marcas registradas de Microsoft Corporation en los Estados Unidos y/u otros países.

ScanSnap, el logotipo de ScanSnap, y Rack2-Filer son marcas comerciales o marcas registradas de PFU LIMITED en Japón.

Los demás nombres de compañías y productos son las marcas comerciales o las marcas registradas de las respectivas compañías.

Pantallas impresas con permiso de Microsoft Corporation.

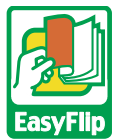

Este producto utiliza tecnología de visualización "EasyFlip" de PFU. © PFU LIMITED 2011

# Abreviaturas de los sistemas operativos que aparecen en este manual

Consulte el manual "Rack2-Filer Guía del Usuario" si desea obtener información acerca de las abreviaturas de los sistemas operativos que aparecen en este manual.

## Instalar Rack2-Filer

El procedimiento de instalación se compone de dos pasos, la instalación de Rack2-Filer y la de Rack2-Viewer. Instale en primer lugar Rack2-Filer, y después Rack2-Viewer.

Ciarra ta das las artíses antes de serremente la insta

- iEspere!
- Cierre todas las aplicaciones antes de comenzar la instalación.
- Desinstale todas las versiones anteriores de Rack2-Filer antes de realizar la nueva instalación. Para más información, consulte el manual "Rack2-Filer Guía del Usuario".
- Al actualizar Rack2-Filer, si existe una versión antigua del "Rack2 Folder Monitor Software", deberá desinstalarse. Si desea obtener más información acerca de cómo desinstalar Rack2 Folder Monitor Software, consulte la "Rack2-Filer Guía del Usuario".

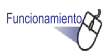

- Inserte el CD-ROM de instalación en la unidad de CD-ROM.
  ⇒ Aparecerá la pantalla de instalación de Rack2-Filer.
- 3. Haga clic en el botón [Siguiente].
- Continúe con la instalación siguiendo los mensajes siguientes. Cuando aparezca la pantalla [La instalación ha completado.], haga clic en el botón [Finalizar].
  - Se completó la instalación.

iEspere!

Los archivos de tipo "Rack2 archivador con Viewer de incrustado(\*.exe)" producidos con la función de exportación de Rack2-Filer no se pueden reproducir (a menos que se haga para uso personal), ni distribuirse de ninguna forma a través de una red sin permiso.

### Resolución de problemas

Si aparece el mensaje "No se pudo instalar Raku2 ImageWriter." tras la instalación de Rack2-Viewer, siga los pasos a continuación para instalar "Raku2 ImageWriter" (Los nombres de los botones y opciones puede variar según el sistema operativo).

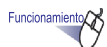

- 1. Reinicie su equipo.
- En el menú [Iniciar], seleccione [Panel de control] [Impresora] y haga clic en [Agregar una impresora].

➡ Aparecerá la ventana del Asistente para agregar impresoras.

- 3. Seleccione la "Agregar una Impresora local" y haga clic en el botón [Siguiente].
- 4. En la ventana "Elegir un puerto de impresora", seleccione "Usar un puerto existente" y después "LPT1: (Puerto de impresora)" o "Raku2Port(Puerto local) " en la lista de puertos.
- 5. Haga clic en el botón [Siguiente].
- 6. Haga clic en el botón [Usar disco] en la ventana "Agregar impresora", y seleccione el archivo en la carpeta donde se haya instalado Rack2-Viewer (C:\Program Files\PFU\Rack2\).

•Para Windows XP o Windows 2000

RkImageWriter\ForWin2000Xp\RkImageWriter2k.inf

Para Windows Vista (versión de 32-bit) o Windows 7 (versión de 32-bit)

 $RkImageWriter \ For Vista \ RkImageWriter 2k.inf$ 

•Para Windows Vista (versión de 64-bit) o Windows 7 (versión de 64-bit)

 $RkImageWriter \ For Vista 64 \ RkImageWriter 64. inf$ 

- 7. Continúe siguiendo los pasos del asistente.
- 8. Haga clic en el botón [Continuar] cuando aparezca la ventana de instalación de hardware.
  - ➡ Ello añadirá "Raku2 ImageWriter" a la lista de impresoras.

#### Flujo de trabajo básico

Para obtener información detallada acerca de las funciones avanzadas, consulte el "Rack2-Filer Guía del Usuario" y la "Ayuda" de cada pantalla.

- Para abrir el "Rack2-Filer Guía del Usuario", lleve a cabo cualquiera de los pasos descritos a continuación. Seleccione [Iniciar] - [Todos los programas] - [Rack2-Filer] - [Guía del Usuario] o abra el archivo "Users-Guide.pdf" en la carpeta \Rack2-Filer\Docs\ESP en el CD-ROM de instalación.
- Puede utilizar ScanSnap con Rack2-Filer para administrar documentos escaneados. Si utiliza ScanSnap, podrá importar los documentos en un archivador fácilmente pulsando el botón de escáner.
   Para usar ScanSnap S1100/S1300/ S1500 (incluyendo S1500M) con Rack2-Filer, haga doble clic en el icono del "ScanSnap Manager" en la barra de tareas, y asegúrese de que la opción "Usar el menú rápido" no está seleccionada. Haga clic en el botón [Detalles]. Seleccione "Rack2-Filer" en "Seleccionar aplicación" dentro de la ficha [Aplicación], y haga clic en el botón [Aceptar]. Esta operação deve ser realizada apenas uma vez e

não é necessária na próxima vez.

Consulte el "Rack2-Filer Guía del Usuario" en los siguientes casos antes de usar ScanSnap con Rack2-Filer.

- Si usa los modelos S300/S510/S500 de ScanSnap
- Cuando utilice Windows 7 y el "ScanSnap Manager" el icono no se mostrará en la barra de tareas

Haga doble clic en el icono del programa de Rack2-Filer (

A continuación, se incluye un ejemplo acerca de cómo crear un archivador y visualizar un archivo insertado.

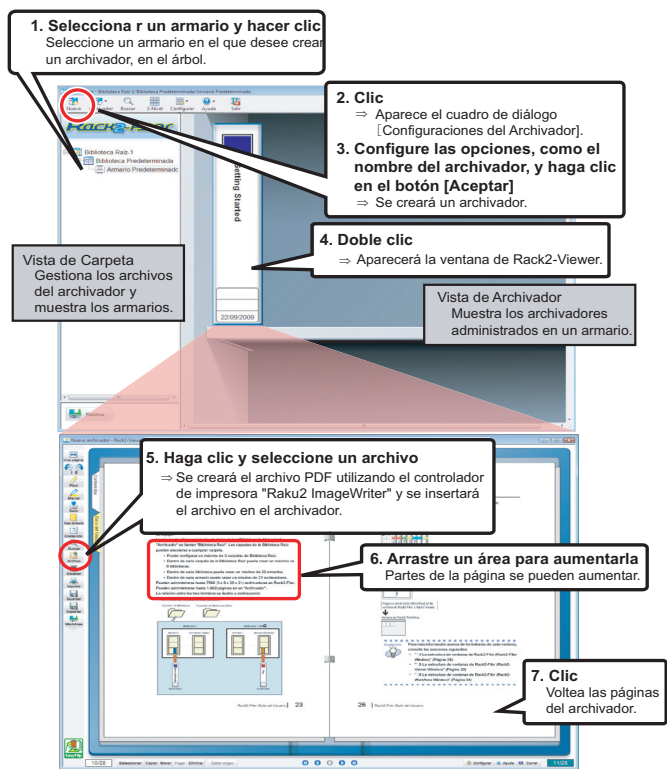

- · Los contenidos de este manual podrían revisarse sin aviso previo.
- PFU LIMITED no asume ninguna responsabilidad por daños a otros fabricantes u otros derechos derivados del uso de cualquier información contenida en este manual.
- Este manual no debe reproducirse, total o parcialmente y de ninguna forma, sin permiso previo por escrito de PFU LIMITED.

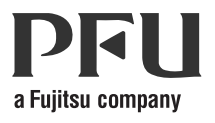